### Signature mail personnalisée

#### Etape 1: générer sa signature mail

- 1. Aller à l'adresse : signature.defvd.ch
- 2. Remplir les champs obligatoires (marqués \*).
- 3. Sélectionner le programme que vous utilisez (Outlook sur ordinateur ou en ligne).
- 4. Copier la signature en cliquant sur le bouton noir.

| Prénom Nom*                        | Fonction*                 |                                  |   | 1               |                                                                                         |                                                                               |
|------------------------------------|---------------------------|----------------------------------|---|-----------------|-----------------------------------------------------------------------------------------|-------------------------------------------------------------------------------|
| Jacqueline Christe                 | Enseignante               |                                  |   | ud <sup>e</sup> | DEF Département de l'enseignement<br>et de la formation professionnelle                 | Jacqueline Christe<br>Enseignante                                             |
| ()                                 |                           |                                  |   | Va              | DGEO Direction générale de l'enseignement<br>obligatoire et de la pédagogie spécialisée | Etablissement primaire et secondaire Sainte<br>Croix et environs              |
| Etablissement primaire et s        | secondaire Sainte-Croix e | et environs                      |   |                 |                                                                                         | 024 557 77 20 – 078 888 88 88<br>jacqueline.christe@edu-vd.ch – www.vd.ch/dge |
|                                    |                           |                                  |   |                 |                                                                                         | Présente du lundi au jeudi                                                    |
| Unité / service (ligne supplémenta | ire)                      |                                  |   |                 |                                                                                         |                                                                               |
| Unité Plan d'études et ress        | ources didactiques        |                                  |   |                 |                                                                                         |                                                                               |
| Adresse*                           |                           | NPA et localité*                 |   |                 |                                                                                         |                                                                               |
| Avenue de la Gare 10               |                           | 1450 Sainte-Croix                |   |                 |                                                                                         |                                                                               |
| Téléphone 1*                       |                           | Téléphone 2                      |   |                 |                                                                                         |                                                                               |
| 024 557 77 20                      |                           | 078 888 88 88                    |   |                 |                                                                                         |                                                                               |
| E-mail*                            |                           |                                  |   |                 |                                                                                         |                                                                               |
| acqueline.christe@edu-vd           | .ch                       |                                  |   |                 |                                                                                         |                                                                               |
| Info complémentaire                |                           |                                  |   |                 |                                                                                         |                                                                               |
| Présente du lundi au jeudi         |                           |                                  |   |                 |                                                                                         |                                                                               |
| Sélectionnez votre entité*         |                           | Quel programme utilisez-vous?*   |   |                 |                                                                                         |                                                                               |
| DGEO                               | ~                         | Outlook / Mail sur un ordinateur | ~ |                 |                                                                                         |                                                                               |
| Champs obligatoires                |                           |                                  |   | -               |                                                                                         |                                                                               |

Département de l'enseignement et de la formation professionnelle Rue de la Barre 8, 1014 Lausanne www.vd.ch/def | 021 316 30 30 | info.sgdef@vd.ch

# Etape 2: importer sa signature dans Outlook (sur un ordinateur)

- Dans Outlook, aller sur Fichier > Options, dans le menu de gauche sélectionner Courrier et à droite Signatures... (image 1)
- 2. Cliquer sur Nouveau, saisir un nom pour designer votre signature (par exemple : « Ma signature DGEO ») et valider. (image 2)
- 3. Dans le champ « Modifier la signature », faire un clic avec le bouton droit et coller en sélectionnant l'icône [Conserver la mise en forme source]. (image 3)
- 4. La signature s'affiche comme sur l'image 4.
- 5. Valider la nouvelle signature en cliquant sur OK.

|                                                                                                    | Options Outlook                                                                                                    | ?                                                                                                    | ×                                                                                                    |                                                                                                    |                                                                                                    |
|----------------------------------------------------------------------------------------------------|----------------------------------------------------------------------------------------------------|----------------------------------------------------------------------------------------------------|----------------------------------------------------------------------------------------------------|----------------------------------------------------------------------------------------------------|----------------------------------------------------------------------------------------------------|
|                                                                                                    |                                                                                                    | Modifier les paramètres des messages que vous créez et recevez.                                                                                                    |                                                                                                    |                                                                                                    |                                                                                                    |
|                                                                                                    | Courrier                                                                                                    |                                                                                                    |                                                                                                    |                                                                                                    |                                                                                                    |
|                                                                                                    |                                                                                                    | Composition des messages                                                                                                    |                                                                                                    |                                                                                                    |                                                                                                    |
| Rules   Release in Release in Release                                                                                                    | Contacts                                                                                                    | Changer les paramètres de modification des messages. Options de l'éditeu                                                                                                    | (Tau)                                                                                                    |                                                                                                    |                                                                                                    |
|                                                                                                    | Täches                                                                                                    | Composed les investages, 64 million de Crimen                                                                                                    | N                                                                                                    | ouvelle signature                                                                                                    | ? X                                                                                                    |
| Langue<br>Accession<br>Procession<br>Procession | Recherche                                                                                                    |                                                                                                    |                                                                                                    |                                                                                                    |                                                                                                    |
| Accessibile<br>Option acids:<br>Paravalation folds<br>Components:<br>Components:<br>Component                            | Langue                                                                                                    | abc Toujours vérifier l'orthographe avant Orthographe et correction automatique                                                                                                    | e                                                                                                    | pez un nom pour cette                                                                                                    | signature :                                                                                                    |
| Opping anonders       Image: Contracting in contracting in contracting page: a latter page and date. Image: Contracting page and date. Image: Contracting page and date. I                                                                                                    | Accessibilité                                                                                                    | Ignorer le tegte du message d'origine pour la réponse ou le transfert                                                                                                    |                                                                                                    | cqueline Christe                                                                                                    |                                                                                                    |
| Personalitier is rulation     Burd du black access registed        Contraction relation relation rel                                                                                                    | Options avancées                                                                                                    |                                                                                                    |                                                                                                    | 01                                                                                                    | American                                                                                                    |
| ter d'aufé Actor replé:<br>Comptenents<br>Centre de gettion de la confiderentiste                                                                                                    | Personnaliser le ruban                                                                                                    | Créer ou modifier les signatures des messages.                                                                                                    | Sine                                                                                                    | UK                                                                                                    | Annuler                                                                                                    |
| Complement:<br>Centre de getion de la confidentiale<br>Centre de getion de la confidentiale<br>Centre de getion de la confidentiale<br>Personaliser la maquage des âtéments luis en ubliand le voise<br>Personaliser la maquage des âtéments luis en ubliand le voise<br>Personaliser la maquage des atéments<br>Resonance<br>Resonance<br>R                                                                                                    | Barre d'outils Accès rapide                                                                                                    |                                                                                                    |                                                                                                    |                                                                                                    |                                                                                                    |
| Cente de gention de le confidential<br>Velex Dudick<br>personnailser le marquage die géntion lu ce nutificant le voit<br>yeiter de lecture<br>proprie genome:<br>proprie genome:<br>proprie                                                                                                    | Compléments                                                                                                    | Ad Utiliser le papier à lettres pour modifier les polices, les<br>styles, les couleurs et les arrière-plans par défaut. Papier à lettres et police                                                                                                    | 5                                                                                                    |                                                                                                    |                                                                                                    |
| And rest of second and rest of second an                                                                                                    | Centre de gestion de la confidentialité                                                                                                    | Volets Outlook                                                                                                    |                                                                                                    |                                                                                                    |                                                                                                    |
| Personalizer le marquage de âlâments lus en ubiliant le voit   Yotet de tecture:   Yotet de tecture:   Spature et donaiser   Personalizer le marquage de âlâments lus en ubiliant le voit   Yotet de tecture:   Personalizer le marquage de âlâments lus en ubiliant le voit   Yotet de tecture:   Personalizer le marquage de âlâments lus en ubiliant le voit   Yotet de tecture:   Personalizer le marquage de âlâments lus en ubiliant le voit   Yotet de tecture:   Personalizer le marquage de âlâments lus en ubiliant le voit   Spature é de touriser le marquage de âlâments lus en ubiliant le voit   Personalizer le marquage de âlâments lus en ubiliant le voit   Spature é de touriser le marquage de âlâments lus en ubiliant le voit   Personalizer le marquage de âlâments lus en ubiliant le voit   Spature é de touriser le marquage de âlâments lus en ubiliant le voit   Personalizer de los de spature le marquage de âlâment le voit en signature e au éléte de le marquage de âlâment le personaliter le de la personaliter le marquage de âlâment le personaliter le de la personaliter le marquage de âlâment le personaliter le de la personaliter le de la personaliter le marquage de âlâment le personaliter le marquage de âlâment le personaliter le marquage de âlâment le personaliter le marquage de la marquage de la marquage de âlâment le personaliter le marquage de âlâment le personaliter le marquage de âlâment le personaliter le marquage de la marquage de la marquage de âlâment le personaliter le marquage de âlâment le personaliter le marquage de la marquage de la marquage de âlâment le personaliter le de la personaliter le marquage de la marquage de la marquage de la marquage de la marquage de la marquage de la marquage de la ma                                                                                                    | centre de gestion de la connectionne.                                                                                                    |                                                                                                    |                                                                                                    |                                                                                                    |                                                                                                    |
|                                                                                                    |                                                                                                    | Personnaliser le marquage des éléments lus en utilisant le volet<br>Volet de lecture                                                                                                    | e                                                                                                    |                                                                                                    |                                                                                                    |
| yundure diedtonique Theme personnel          indurée diedtonique Theme personnel         indurée diedtonique Theme personnel         indurée die                                                                                                    |                                                                                                    |                                                                                                    |                                                                                                    |                                                                                                    |                                                                                                    |
| signature a modifier   Controls une signature au defaut   Stegenener is signature au modifier   Selectionner is signature au modifier   Compte de countier   Selectionner is signature au modifier   Compte de countier   Selectionner is signature au modifier   Compte de countier   Selectionner is signature au modifier   Compte de countier   Selectionner is signature au modifier   Compte de countier   Selectionner is signature au modifier   Suppomer   Selectionner is signature au modifier Selectionner is signature au modifier   Suppomer   Selectionner is signature au modifier Selectionner is signature au modifier Selectionner is signatur                                                                                                    | nature;st Javine                                                                                                    | . ?. ×.                                                                                                    | Signetures at theme                                                                                                    |                                                                                                    |                                                                                                    |
| Useductive d'utilité       Jacquelles d'histé gleduvid, h         Unique de courrier       Jacquelles d'histé gleduvid, h         Supprimer       Bouveau         Supprimer       Bouveau         Suppri                                                                                                    | native; et forme<br>gnature electronique Thème personnel                                                                                                    | 7 ×                                                                                                    | Signetures et thème<br>Signature électronique Thème parsonnel                                                                                                    |                                                                                                    |                                                                                                    |
| Appointer     Appointer     Appointer     Appointer     Appointer     Automatique     Automatique  <                                                                                                    | Natives et laivene<br>gnature électronique Thème pyrsonnet<br>legtionner la signature à modifier                                                                                                    | 7 ×.                                                                                                    | Signatures et thème<br>Signature électronique Thème personnel<br>Sélectionner la signature à modifier                                                                                                    | Choisir une signature p                                                                                                    | par défaut                                                                                                    |
| Suppomer Joureau Enropatric Benommer  Suppomer Joureau Enropatric Benommer  Modifier la signature  Cablor (Corpi © 17 © 6. I § Automatique © 🗑 🗑 Çarté de visite  Cablor (Corpi © 17 © 6. I § Automatique © 🗑 🗑 Carté de visite  Cablor (Corpi © 17 © 6. I § Automatique © 🗑 🗑 Carté de visite  Cablor (Corpi © 17 © 6. I § Automatique © 🗑 🗑 Carté de visite  Cablor (Corpi © 17 © 6. I § Automatique © 🗑 🗑 Carté de visite  Cablor (Corpi © 17 © 6. I § Automatique © 🗑 🗑 Carté de visite  Cablor (Corpi © 17 © 6. I § Automatique © 🗑 🗑 Carté de visite  Cablor (Corpi © 10 ° Département de l'enseignement  obligatoire et de la pédagogie spécialisé de une enseignement  obligatoire et de la pédagogie spécialisé Sta 321  Kacuelle achtiste Reduvict de -  mwwww.d.chidgee  Présente du land su jucut  Othenir des modéles de sionature  Othenir des modéles de sionature                                                                                                    | Answey di Tareno<br>gasture Electronique Thème pyrsonnel<br>Historner la signature a modifier<br>Discovenne Christe                                                                                                    | Choisir une signature par défaut<br>Compte de couriger jacqueine christe@edu vd.ch                                                                                                    | Signatures et thème<br>Signature électronique Thème personnel<br>Sélectionner la signature à modifier<br>Tarquelline Christe                                                                                                    | Choisir une signature p<br>Compte de courrjer                                                                                                    | par défaut<br>jacqueline.christe@edu-vd.ch                                                                                                    |
| supporter       Maddress         budgiter ta signature       Support         Califor (Corps)       11         Support       Support         Modifier ta signature       Support         Support       Support         Support       Support<                                                                                                    | nacive; et farme<br>gnature electronique Thème personnel<br>Heglunner la signature a modifier<br>Issoureme camte                                                                                                    | Chuisin une signafune par défaut.<br>Compte de courrier Lacquerine christe@edu vd.ch<br>Noureaux messages : (aucume)<br>Réponservinnets : (aucume)                                                                                                    | Signatures et thème<br>Signature électronique Thème parsonnel<br>Sélectionner la signature à modifier<br>Inequeline Christe                                                                                                    | Choisir une signature<br>Compte de courrier<br>Nouveaux messages                                                                                                    | par défaut<br>jacqueline.christe@edu-vd.ch<br>[aucune]                                                                                                    |
| Audomatique       Image: Califor (Corps)       Image: Califor (Corps)       Image: Calif                                                                                                    | Natures et l'arme<br>gnature électronique Thème personnet<br>legtionner la signature à modifier<br>laceunitere. Printe                                                                                                    | Choisis uns signatuse par défaut<br>Compte de courrier jacqueline christe@edu.vd.ch V<br>Nouvesux meissees: (aucune)<br>Réponsenţranstets : (aucune)                                                                                                    | Signetures et thème<br>Signature électronique Thème personnel<br>Sélegtionner la signature à modifier<br>Lacquetine Christe                                                                                                    | Choisir une signature p<br>Compte de courrier<br>Nouveaux <u>messages</u><br>Réponsey/ransferts :                                                                                                    | par défaut<br>jacqueline.christe@edu-vd.ch<br>[sucune]<br>[sucune]                                                                                                    |
| Calibri (Corps) It I I I G I S Automatique I S Calibre de visite                                                                                                    | Assives of Interne<br>gnature electronique Thème pgraonnel<br>liestonner la signature à modifier<br>listouene chinte<br>Supprimer Bouveau Toregistre                                                                                      | Chusin une signature par défaut.<br>Comple de countjer<br>Counse de countjer<br>Neuvesux messager:<br>Réponse signantées :<br>Bucune)                                                                                                    | Signetures et thème Signature électronique Thème personnel Sélectionner la signature à modifier Executeine Christe Supprimer Nouveau Enregistrer B                                                                                                    | Choisir une signature p<br>Compte de courrier<br>Nouveaux <u>m</u> essages :<br>Réponseu/fransferts :<br>genommer                                                                                                    | par défaut<br>jacqueline.christe@edu.vd.ch<br>[aucune]<br>[aucune]                                                                                                    |
|                                                                                                    | Autilier of Invene<br>gnature electronique Thème personnel<br>legtonner to signature à modifier<br>Iscoursne crimite<br>Suppomer Joursau Enregistre<br>adifier to signature                                                               | Choisis une signature par defaut.<br>Compte de courrier [acqueline: christe@edu vd.ch ]<br>Réponsergranstetts : [aucune] ]<br>Benommer                                                                                                    | Signetures et thème<br>Signature électronique Thème personnel<br>Sélectionne la signature à modifier<br>Inequeline Christe<br>Supprimer Nouveau Enregistrer <u>B</u><br>Modifier la signature                                                                                                    | Choisir une signature<br>Compte de courge<br>Nouveaux messages :<br>Réponses/transferts :<br>genommer                                                                                                    | par défaut<br>jacqueline.christe@edu-vd.ch<br>laucunej<br>[aucune]                                                                                                    |
|                                                                                                    | nature; et torme<br>gosture flectronique Thème personnel<br>legtonner la signature à modifier<br>(secuesore crime<br>Suppomer Joureau Enregistre<br>adfirer la signature<br>Calibri (Corps) 11 0 6                                        | Chotisi une signature par défaut<br>Compte de countier<br>Réponse vyranitetts : laucune)<br>Réponse vyranitetts : laucune<br>I § Automatique I E E E G Çarte de visite                                                                                                    | Signetures et thème<br>Signature électronique Thème pgssonnel<br>Sélectionner la signature à modifier<br>Inscaueline Christe<br>Supprimer Nouveau Enregistrer B<br>Modifier la signature<br>Calibri (Corps) 11 C G I                                                                                                    | Choisir une signature<br>Compte de courjer<br>Nouveaux messages<br>Réponseu/transferts :<br>genommer<br>S Automatique V                                                                                                    | par défaut<br>Jacqueline.christe@edu-vd.ch<br>[aucune]<br>[aucune]                                                                                                    |
| A Langer       Dilgatoire et de la pédagogle spécialisé Avenue de la Gare 10 - 140 Sainte-Creix         Deser       Dilgatoire et de la pédagogle spécialisé Avenue de la Gare 10 - 140 Sainte-Creix         Réserve de collage :       Dilgatoire et de la pédagogle spécialisé Avenue de la Gare 10 - 140 Sainte-Creix         Réserve de collage :       Dilgatoire et de la pédagogle spécialisé Avenue de la Gare 10 - 140 Sainte-Creix         Réserve de collage :       Dilgatoire et de la pédagogle spécialisé Avenue de la Gare 10 - 140 Sainte-Creix         Réserve de collage :       Dilgatoire et de la pédagogle spécialisé Avenue de la Gare 10 - 140 Sainte-Creix         Réserve de collage :       Dilgatoire et de la pédagogle spécialisé Avenue de la Gare 10 - 140 Sainte-Creix         Réserve de collage :       Dilgatoire et de la pédagogle spécialisé Avenue de la Gare 10 - 140 Sainte-Creix         Réserve de collage :       Dilgatoire et de la pédagogle spécialisé de sionature         Obtenir des modéles de sionature       Difference                                                                                                    | Natives of Inferne<br>gasture electronique Thème pgrsonnel<br>legionner la signature à modifier<br>liscoursine christe<br>Suppomer gouveau transport<br>adjiner la signature<br>Calibri (Corps) 11 0 6                                    | Chotisi une signature par defaut Compte de courrier Jacqueline christe@edu.vd.ch Courseux neisages: Automatique  I \$ Automatique  E = @ Carte de visite C & C                                                                                                    | Signetures et thème Signature électronique Thème pgrsonnel Sélectionner la signature à modifier Inscqueine-Christe Supprimer Nouveau Enregistrer B Modifier la signature Calibri (Corps) II G I DEF Département de l'anso                                                                                                    | Choisir une signature<br>Compte de courrier<br>Nouveaux messages :<br>Reponsex/ransferts :<br>Renommer<br>S Automatique Sequeim                                                                                                    | par défaut<br>jacqueline.christe@edu-vd.ch<br>(aucune)<br>(aucune)                                                                                                    |
| Interview     OK     Amounter                                                                                                    | gasture; et tarene<br>ignature etectronique Thème pgrsannet<br>etegtonner a signature à modifier<br>l'accueine contre<br>Supprimer <u>Houveau</u> Enregistre<br>bulgier la signature<br>Calibri (Corps) <u>v</u> 11 <u>v</u> G            | 7 ×<br>Choisis une signature par défaut<br>Compte de courrier jacquelina christe@edu vd.ch<br>Nouvesux métasdes: jaucune)<br>Réponsersyramtets: jaucune<br>2 § Automatique @ @ @ @ @ @ @ @ Carte de visite @ @                                                                                                    | Signetures et thieme<br>Signature électronique Thème personnel<br>Sélectionner la signature à modifier<br><b>Sequeine Christe</b><br>Modifier la signature<br>Calibri (Corps) 11 6 1<br>SC DEP Département de l'ensis<br>et de la formation prof<br>SC Decetion adrivate de                                                                                                    | Choisir une signature p<br>Compte de courrier<br>Nouveaux <u>m</u> essages :<br>Réponsex/ransferts :<br>genommer<br>S Automatique<br>Enseigna<br>Tenseigna<br>Enseigna                                                                                                    | ar défaut<br>[acqueline.christe@edu-vd.ch<br>[aucune]<br>[aucune]<br>[aucu                                                                                                    |
| Image: Construction of the collage :     Image: Construction of the collage :       Image: Construction of the collage :     Image: Construction of the collage :       Image: Construction of the collage :     Image: Construction of the collage :       Image: Construction of the collage :     Image: Construction of the collage :       Image: Construction of the collage :     Image: Construction of the collage :       Image: Construction of the collage :     Image: Construction of the collage :       Image: Construction of the collage :     Image: Construction of the collage :       Image: Construction of the collage :     Image: Construction of the collage :       Image: Construction of the collage :     Image: Construction of the collage :       Image: Construction of the collage :     Image: Construction of the collage :       Image: Construction of the collage :     Image: Construction of the collage :       Image: Construction of the collage :     Image: Construction of the collage :       Image: Construction of the construction of the collage :     Image: Construction of the collage :       Image: Construction of the collage :     Image: Construction of the collage :       Image: Construction of the collage :     Image: Construction of the collage :       Image: Construction of the collage :     Image: Construction of the collage :       Image: Construction of the collage :     Image: Construction of the collage :       Image: Construction of the collage :     Imag                                                                                                    | Institute of Interne<br>Ignature Hertonnique Thème personnel<br>Hertonette la signature a modifier<br>Instouente comite<br>Supprimer Mouveau Enregistra<br>Indifier la signature<br>Calibra (Corps) V 17 V 6                              | Choisis une signature par défaut Compte de courrier jacqueline.christe@edu.vd.ch Nouvesux meissees: aucune) Réponsertjanntets: aucune I § Automatique @ @ @ @ @ @ @ @ @ @ @ @ @ @ @ @ @ @ @                                                                                                    | Signetures et thème<br>Signature électronique Thème personnel<br>Sélectionner la signature à modifier<br>Secqueine Chiste<br>Supprimer Nouveau Enregistrer B<br>Modifier la signature<br>Calibri (Corpi III G I<br>DED Dispartement de l'enres<br>et de la formation profi<br>Desco Direction générale de<br>obbligatoire et de la pér                                                                                                    | Choisir une signature p<br>Compte de courrier<br>Noureaux messages :<br>Réponseu/transferts :<br>Etenommer<br>5 Automatique inseigna<br>l'enseignement Jacqueire<br>l'enseignement sainte cr<br>dagogie spécialis@avenue de                                                                                                    | er défaut<br>[acqueline.christe@edu-vd.ch<br>[aucune]<br>[aucune]<br>[<br>[aucune]<br>[<br>[aucune]<br>[<br>[ |
| bizzer az modiles de signature                                                                                                    | Instance of Interne<br>Ignature electronique Thème personnel<br>tiedourene chinte<br>Supprimer Bouweau Enrepitre<br>Todoffic la signature<br>Calibre (Corps) V 11 V 4                                                                     | Choisis une signature par défaut.<br>Compte de counter inaquelinac.christe@edu.vd.ch<br>Neuvesux messages: isaucune)<br>Afponsesgrantees: isaucune<br>I \$ Automatique @ @ @ @ @ @ @ Carté de visite @ @                                                                                                    | Signetures et thème<br>Signature électronique Thème personnel<br>Sélectionner la signature à madrier<br>Secquelline Christe<br>Supprimer Nouveau Enregistere B<br>Modifier la signature<br>Calibri (Corps) 11 C I<br>DEF Département de l'ansa<br>et de la formation prof<br>DGEO Direction générale de<br>obligatoire et de la pér                                                                                                    | Choisir une signature p<br>Compte de courrier<br>Nouveaux messages :<br>Réponses/transferts :<br>genommer<br>genommer<br>l'enseignement<br>l'enseignement<br>l'enseignement<br>dagogie spécialiséavenue de<br>245577<br>lacauello                                                                                                    | par défaut<br>jacqueline christe@edu-vd.ch<br>[aucune]<br>[aucune]<br>[auc                                                                                                    |
| Ibtroir des modèles de signature Obtenir des modèles de signature Obtenir des modèles de signature                                                                                                    | passiver et filterne<br>ignature etectronique Thère personnel<br>etegtionner to signature a modifier<br>issourcher crimite<br>Suppomer Houward Enregistri<br>todyfor to signature<br>Calibri (Corps) III C G                              | Choisis une signature e ar défaut.<br>Compte de courrier Lacqueline.christe@edu vd.ch<br>Réponsergrantets: laucune)<br>Benommer<br>2 Benommer<br>2 S Automatique De E E Gi Cante de visite De E                                                                                                    | Signetures et thème Signature étectronique Thème pgrsonnel Sélectionne la signature à modifier  Forquetine Chaite  Supprimer Nodifier la signature Calibri (Corps) II Corps II Corps) II Corps II Corps I | Choisir une signature p<br>Compte de courrier<br>Nouveaux messages :<br>Réponses/transferts :<br>Senommer<br>S<br>Automatique<br>Pessionneile<br>Tenseignement<br>Enseignement<br>Bacquelin<br>Stabilise<br>Choise y Senore Stabilise<br>Stabilise<br>St | Dar défaut<br>Jacqueline.christe@edu-vd.ch<br>[aucune]<br>[aucune]<br>[auc                                                                                                    |
| Obtenir des modèles de signature Obtenir des modèles de signature                                                                                                    | Answer of Invine<br>gualure electronique Thème pgrsonnel<br>legtionner to signature à modifier<br>(Suppomer Jourson Francours<br>auffire to signature<br>Califor (Corps) 11 0 6                                                           | Choisis une signature par défaut<br>Compte de countier<br>Compte de countier<br>Réponsersytanistets :<br>Bucunel<br>2 S Automatique C E E E Carte de visite C E<br>L'angyr<br>Course countier<br>2 S Automatique E E E E Carte de visite C E                                                                                                    | Signetures et thème Signature électronique Thème personnel Sélectionne la signature à modifier Encoursine Christe Modifier la signature Calibri (Corps) III G I DEF Département de l'ensa DEF Département de l'ensa DEF Département de l'ensa DEF Département de l'ensa DEF Département de l'ensa DEF Département de l'ensa DEF Département de l'ensa DEF Département de l'ensa DEF Département de l'ensa DEF Département de l'ensa                                                                                                    | Choisir une signature p<br>Compte de courge<br>Noureaux messages :<br>Réponses/ranstets :<br>genommer<br>S Automatique<br>l'enseignement<br>l'enseignement<br>l'enseignement<br>dagogie spécialise/vanue d<br>6/24577<br>l'accuelln<br>merva de<br>Arbenete<br>Arbenete                                                                                                    | Dar défaut<br>jacqueline.christe@edu-vd.ch<br>[aucune]<br>[aucune]<br>[auc                                                                                                    |
| A multi                                                                                                    | passure di farme<br>ignature electronique Théme pgrsonnel<br>elegtionner la signature a modifier<br>Insouriene Conste<br>Suppomer Mouveau Enriconstr<br>talifiere la signature<br>Catilen (Corps) 11 0 6<br>Monis del model/o de Honsture | Z X<br>Choisis une signature par défaut<br>Compte de courrier jacquelina christe@edu vd.ch<br>Nouvesux métissess: jaucunei<br>Périonesses<br>Z & Automatique @ @ @ @ @ @ @ @ @ @ @ @ @ @ @ @ @ @ @                                                                                                    | Signetures et thieme<br>Signature électronique Thème personnel<br>Sélectionner la signature à modifier<br><b>Supprimer Nouveau Enregistrer B</b><br>Modifier la signature<br>Calibri (Corps) 11 G I<br>DET Département de l'ensis-<br>et de la formation profis<br>Direction générale de<br>obligatoire et de la pér                                                                                                    | Choisir une signature p<br>Compte de courrier<br>Nouveaux messages :<br>Réponses/transferts :<br>Benommer<br>S Automatique Jacquein<br>Fenseigna<br>Clanseignement<br>dagogie spécialisé<br>Automatique Automatique<br>Casseignement<br>dagogie spécialisé<br>Automatique Automatique<br>Casseignement<br>dagogie spécialisé<br>Automatique Automatique<br>Casseignement<br>Automatique Automatique<br>Casseignement<br>Automatique<br>Casseignement<br>Casseignement<br>Automatique<br>Casseignement<br>Casseignement<br>Casse                                                                                                    | ar défaut<br>[accureline.christe@edu-vd.ch<br>[aucune]<br>[aucune]<br>[auc                                                                                                    |
|                                                                                                    | Institute efformation Theme personnel<br>legitionner is signature a modifier<br>Indoverne Conste<br>Supprimer Bouveau Enregistra<br>tadifier is signature<br>Calibri (Consti 11 11 10 6                                                   | Choisis une signature par défaut<br>Compte de courrier incqueline christe@edu-vd.ch<br>Nouvesux metissess : laucume<br>Réponsers/sanstets : isucume<br>Réponsers/sanstets : isucume<br>Réponsers/sanstets : i | Signetures et thème<br>Signeture électronique Thème personnel<br>Sélegtionner la signeture à modifier<br>Securetine Christe<br>Supprimer Nouveau Enregistrer B<br>Modifier la signature<br>Calibrit Corpel 11 C C I<br>Securetine Corpel 11 C C I<br>DEC Département de La sofer<br>DEC Direction générale de<br>obligatoire et de la pér                                                                                                    | Choisir une signature p<br>Compte de courrier<br>Neuvreaux messages :<br>Réponses/transferts :<br>Renommer<br>S<br>Automatique inseigna<br>l'enseignement<br>l'enseignement<br>l'enseignement<br>dagogie spécialis<br>Automatique<br>Renseignement<br>sainte cr<br>dagogie spécialis<br>Automatique<br>Renseignement<br>sainte cr<br>dagogie spécialis<br>Automatique<br>Renseignement<br>sainte cr<br>dagogie spécialis<br>Renseignement<br>sainte cr<br>dagogie spécialis<br>Renseignement<br>sainte cr                                                                                                    | ear défaut<br>[acqueline.christe@edu-vd.ch<br>[aucune]<br>[aucune]<br>[auc                                                                                                    |

Département de l'enseignement et de la formation professionnelle Rue de la Barre 8, 1014 Lausanne www.vd.ch/def | 021 316 30 30 | info.sgdef@vd.ch

#### Etape 2: importer sa signature dans Outlook (en ligne)

- 1. Dans Outlook en ligne, cliquer sur l'icône Paramètres > Courrier > Composer et répondre. (image 1)
- 2. Cliquer sur Nouvelle signature, saisir un nom pour désigner votre signature (par exemple : « Ma signature DGEO »). (image 2)
- 3. Dans le cadre en-dessous, faire un clic avec le bouton droit et coller la signature. (image 3)
- 4. La signature s'affiche comme sur l'image ④.
- 5. Cliquer sur Enregistrer.

| Paramètres                | Dise                      | Composer et répondre                                                                                                    |                                                                                                    |
|---------------------------|---------------------------|----------------------------------------------------------------------------------------------------|----------------------------------------------------------------------------------------------------|
| D Rech (paramétres)       | Composer et répondre      |                                                                                                    |                                                                                                    |
| a order the more or of    | Suggestingentes           | Signature électronique                                                                                                    |                                                                                                    |
| Contraction of the second | Pièces jointes            | Choisissez ou modifiez des signatores qui seront automatiquement ajoutées à vos courriers.                                                                                                    |                                                                                                    |
| Courrier                  | Règles                    | A CONTRACTOR OF A CONTRACTOR OF |                                                                                                    |
| E                         | Mise en forme             | + Nouvelle signature                                                                                                    |                                                                                                    |
| Ba Personnes              | conditionnelle            | Renommer Supprimer                                                                                                    |                                                                                                    |
|                           | Ranger                    |                                                                                                    |                                                                                                    |
|                           | Courrier indésirable      |                                                                                                    | + Nouvelle signature                                                                                                    |
|                           | Étapes rapides            |                                                                                                    |                                                                                                    |
|                           | Personnaliser les actions |                                                                                                    | Ma signature DGEO                                                                                                    |
|                           | Synchroniser le courner   |                                                                                                    |                                                                                                    |
|                           | Gestion des courriers     | r -                                                                                                    |                                                                                                    |
|                           | Transfert                 |                                                                                                    |                                                                                                    |
|                           | Reponses automatiques     |                                                                                                    |                                                                                                    |
|                           | Stratégies de réfention   |                                                                                                    |                                                                                                    |
|                           |                           |                                                                                                    |                                                                                                    |
|                           |                           |                                                                                                    |                                                                                                    |
| nature DGEO               |                           |                                                                                                    |                                                                                                    |
| mature DGEO               | Aptos - 12                | - B J U ∠ - ▲ - ∞ - ½ -                                                                                                    | Jacqueline Christe<br>Enseignante                                                                                                    |
| nature DGEO               | Aptos - 12                | B J U ∠ - △ - ∞ - ½ -                                                                                                    | Jacqueline Christe<br>Enelignante<br>Etablissement primaire et secondaire Sain<br>Croix et environs<br>Avenue de la Gare 10 – 1450 Sainte-Croix<br>024 557 77 20 – 078 765 48 21<br>jacqueline-christe@edu/d.d.pwww.et.ch/d    |
| nature DGEO               | Aptos - 12                | B I U ∠ - △ - ∞ - ☆ -                                                                                                    | Jacqueline Christe<br>Enseignante<br>Etablissement primaire et secondaire Sain<br>Ortix et environs<br>Avenue de la Gare 10 - 1450 Sainte-Croix<br>024 557 77 20 - 078 765 43 21<br>Jacqueline.christe@edu-vd.ch - www.vd.ch/d |

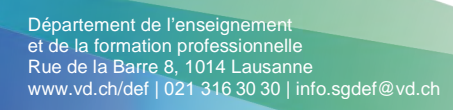

### Etape 2: importer sa signature dans Mail (MacOS)

- 1. Dans Mail, cliquer sur Mail > Réglages, puis cliquer sur Signatures.
- Dans la colonne de gauche, sélectionner le compte de messagerie pour lequel la signature est destinée (1), puis cliquer sur le bouton Ajouter + (2). Vous pouvez glisser les signatures d'un compte à l'autre, ainsi que vers ou depuis la section «Toutes les signatures». Si vous créez une signature sous «Toutes les signatures», vous devez la glisser vers un compte pour pouvoir l'utiliser.
- 3. Dans la colonne du milieu, saisissez un nom pour la signature. (3)
- 4. Décocher «Toujours utilisez ma police de message par défaut (Helvetica 12)».
   (4)
- 5. Coller le code dans la fenêtre de droite. (5)
- 6. Votre signature est installée.

|      |                                                             |               |              |                      | Signa         | tures        |                    |                             |                                           |                                                                        |
|------|-------------------------------------------------------------|---------------|--------------|----------------------|---------------|--------------|--------------------|-----------------------------|-------------------------------------------|------------------------------------------------------------------------|
|      | දිටුදු<br>General                                           | @<br>Accounts | Junk Mali    | Aa<br>Fonts & Colors | 00<br>Viewing | Composing    | x Ju<br>Signatures | Rules                       | 5<br>Extensions                           | Privacy                                                                |
| *\$m | All Signatures<br>6 signatures<br>Compte E-r<br>1 signature | nail          | la signature |                      |               |              |                    |                             | et de l<br>et de l<br>eo Direct<br>obliga | tement de l'er<br>a formation pr<br>ion générale o<br>toire et de la p |
|      |                                                             |               | )-           |                      |               |              | Alway              | <b>/s match</b><br>tica 12) | my default                                | message font                                                           |
|      |                                                             |               | Choo         | ose Signature:       | None          | signature at | 😒                  | text                        |                                           | ?                                                                      |

Département de l'enseignement et de la formation professionnelle Rue de la Barre 8, 1014 Lausanne www.vd.ch/def | 021 316 30 30 | info.sgdef@vd.ch

# Ajouter une image supplémentaire (logo d'établissement...)

- 1. Coller la signature dans Outlook (étape 3 ci-dessus).
- 2. Ouvrir l'image supplémentaire dans une visionneuse comme l'application Photos sous Windows. (image 1)
- 3. Revenir dans Outlook et positioner son curseur à la fin de la dernière ligne, juste après l'adresse web. (image 2)
- 4. Appuyer 2 fois sur la touche Enter du clavier afin de créer un espace d'une ligne vide.
- 5. Coller l'image en faisant un clic sur le bouton droit de la souris. (image 3)
- 6. L'image supplémentaire s'affiche sous le texte comme sur l'image ④.

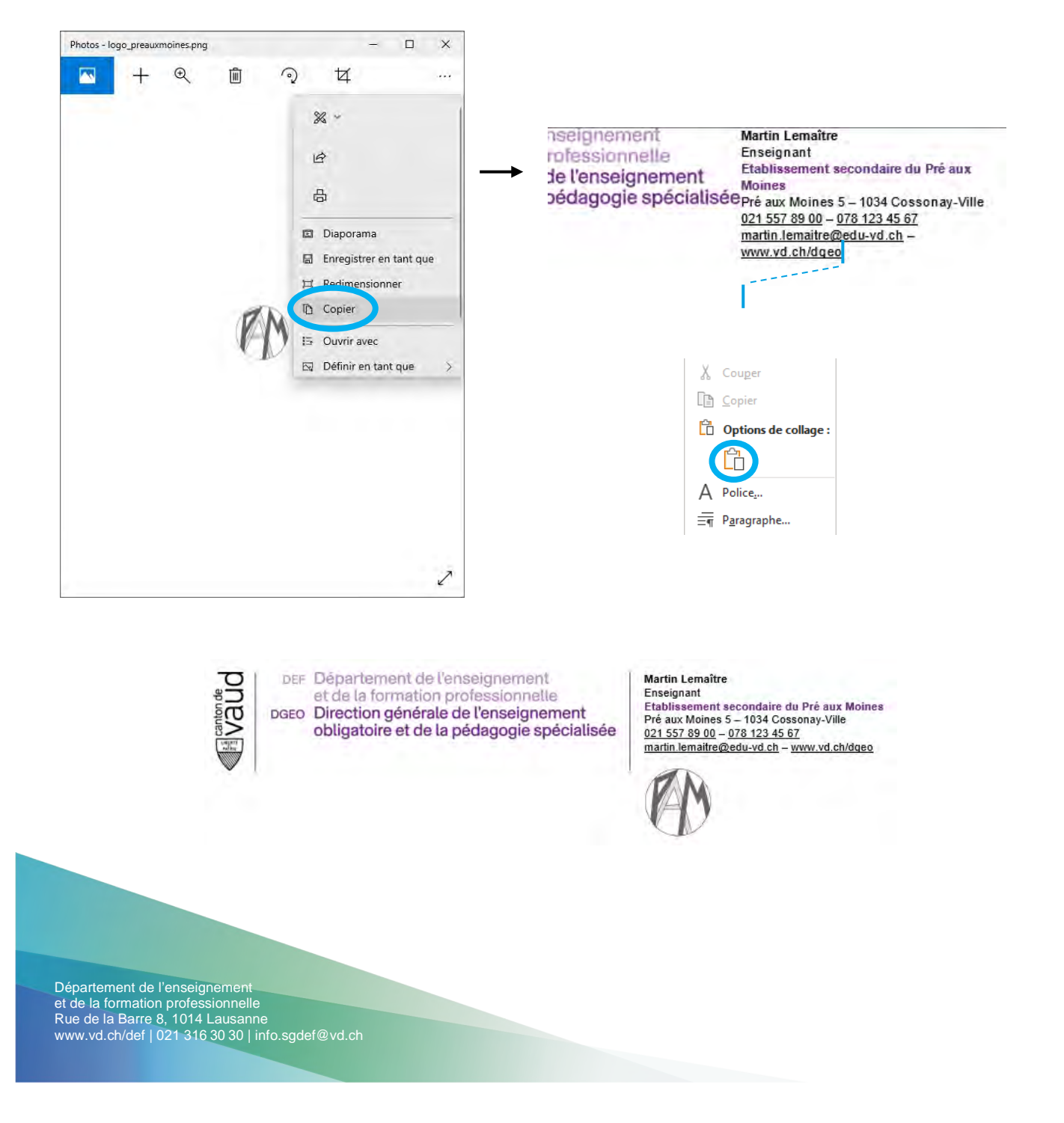